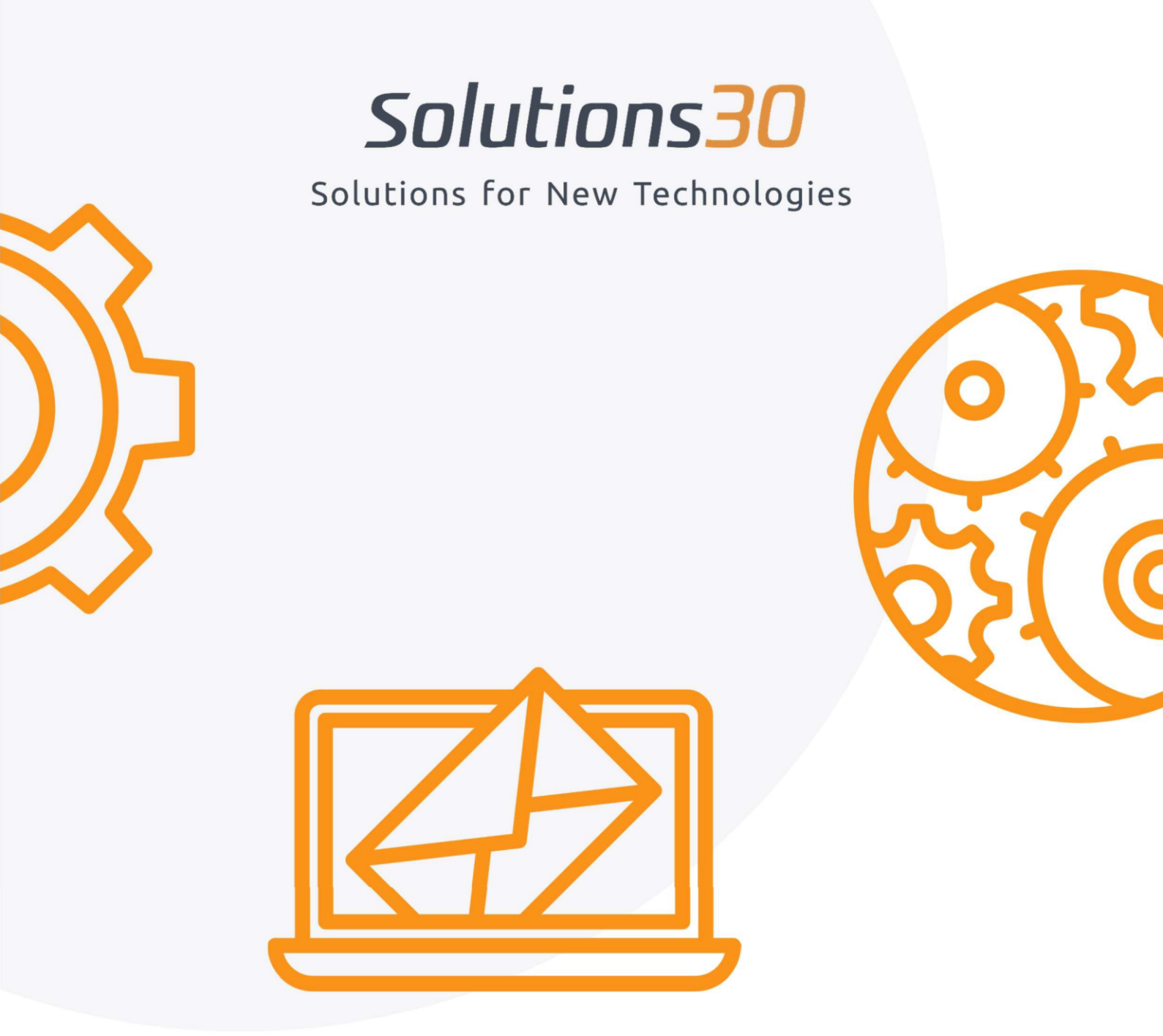

# Trennen der alten Outlook

Mailbox

Bevor du deine neue **Outlook E-Mail-Adresse** verbinden kannst, musst du dein altes Postfach trennen.

Klicke auf das Windows-Symbol und anschließend auf "Einstellungen"

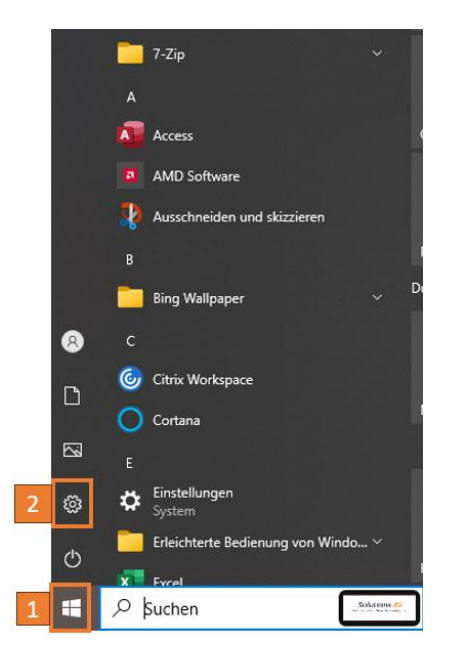

### Dann auf "Konten"

Windows-Einstellungen

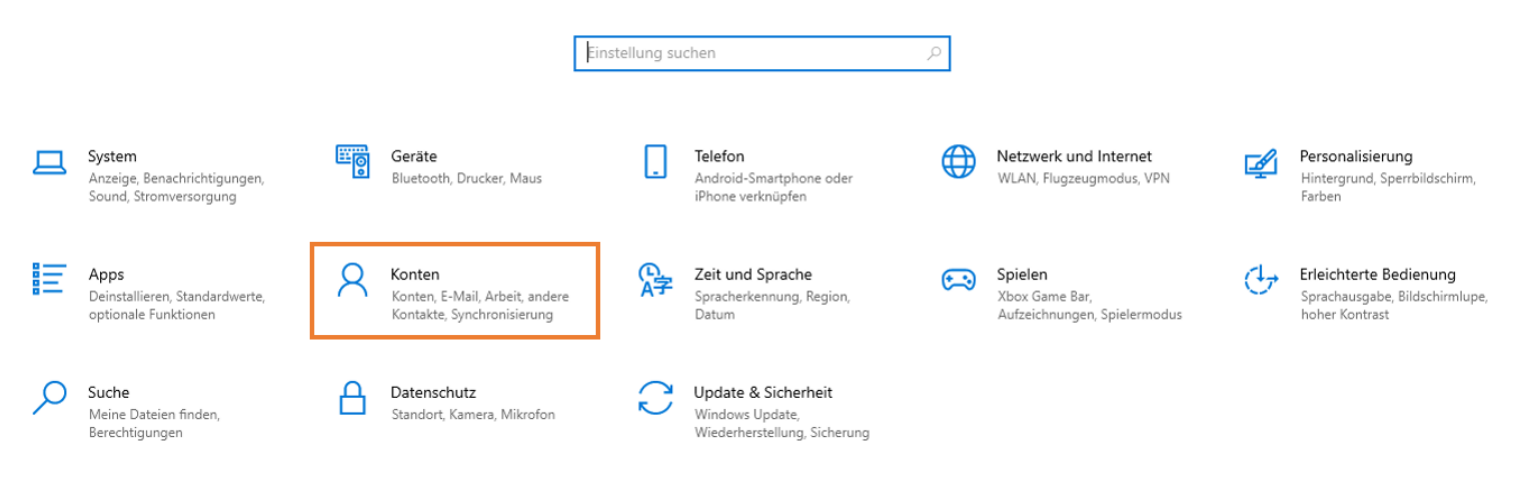

## Wählt "Auf Arbeits- oder Schulkonten zugreifen"

| ÷      | Einstellungen                          |  |  |  |  |
|--------|----------------------------------------|--|--|--|--|
| ណ៍     | Startseite                             |  |  |  |  |
| F      | nstellung suchen $ ho$                 |  |  |  |  |
| Konten |                                        |  |  |  |  |
| RE     | Ihre Infos                             |  |  |  |  |
|        | E-Mail und Konten                      |  |  |  |  |
| Q      | Anmeldeoptionen                        |  |  |  |  |
| Ð      | Auf Arbeits- oder Schulkonto zugreifen |  |  |  |  |
| С      | Einstellungen synchronisieren          |  |  |  |  |
|        |                                        |  |  |  |  |

## IV. Wählt euer "altes Konto" vorname.nachname@solutions30.de aus

| ← Einstellungen                          |                                                                                                    |  |  |
|------------------------------------------|----------------------------------------------------------------------------------------------------|--|--|
| ගි Startseite                            | Auf Arbeits- oder Schulkonto zugreife                                                                                                    |  |  |
| Einstellung suchen                       | Sie erhalten Zugriff auf Ressourcen, wie E-Mail, Apps und das Netzwerk.                                                                                                    |  |  |
| Konten                                   | Gerät vom Arbeitgeber oder der Bildungseinrichtung gesteuert werden,<br>beispielsweise, welche Einstellungen Sie ändern können. Erkundigen Sie<br>sich nach spezifischen Informationen. |  |  |
| RE Ihre Infos                            | Melden Sie sich als Administrator an, um                                                                                                    |  |  |
| E-Mail und Konten                        | Verbinden                                                                                                    |  |  |
| 🖓 Anmeldeoptionen                        |                                                                                                    |  |  |
| 🖻 Auf Arbeits- oder Schulkonto zugreifen | Geschäfts- oder Schulkonto<br>susanne.schenk@solutions30.de                                                                                                    |  |  |
| C Einstellungen synchronisieren          | Mit S30FSSUED AD-Domäne verbunden<br>S30FSSUED.Nuernberg                                                                                                    |  |  |

## V. Klickt auf "Trennen"

Geschäfts- oder Schulkonto susanne.schenk@solutions30.de Eigenes Konto verwalten

Trennen

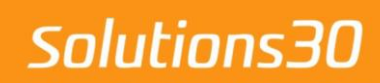

Solutions for New Technologies

### Probleme bei der Migration?

E-Mail: de-support.migration@solutions30.com Telefon: +49 (911) 701111 – 18

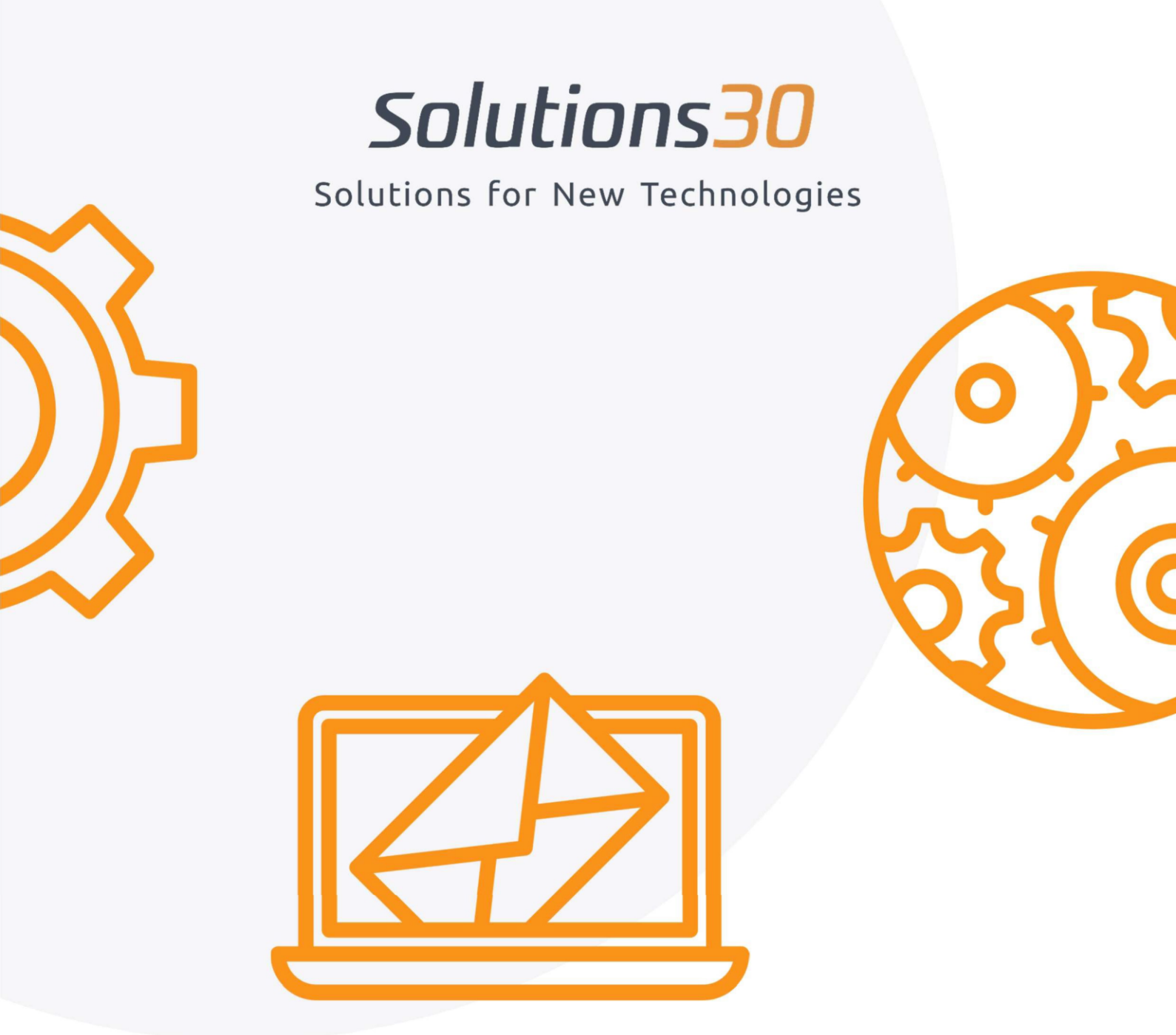

# Einrichtung deiner Outlook

Mailbox

Um auf deine **Outlook App zugreifen zu können und alle deine E-Mails** zu finden, musst du die folgenden Schritte durchführen.

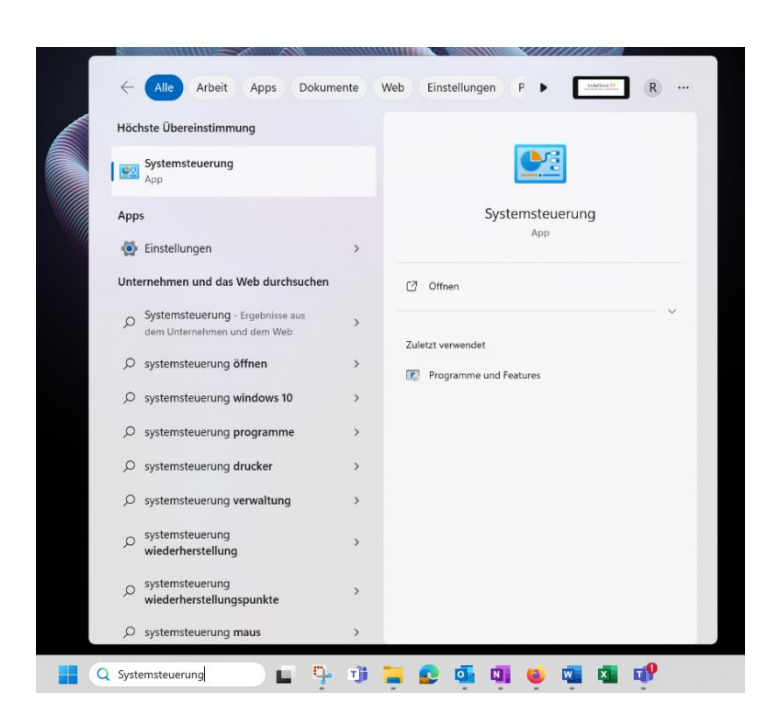

### Gehe zur "Systemsteuerung"

**II**.

#### Dann auf "Benutzerkonten"

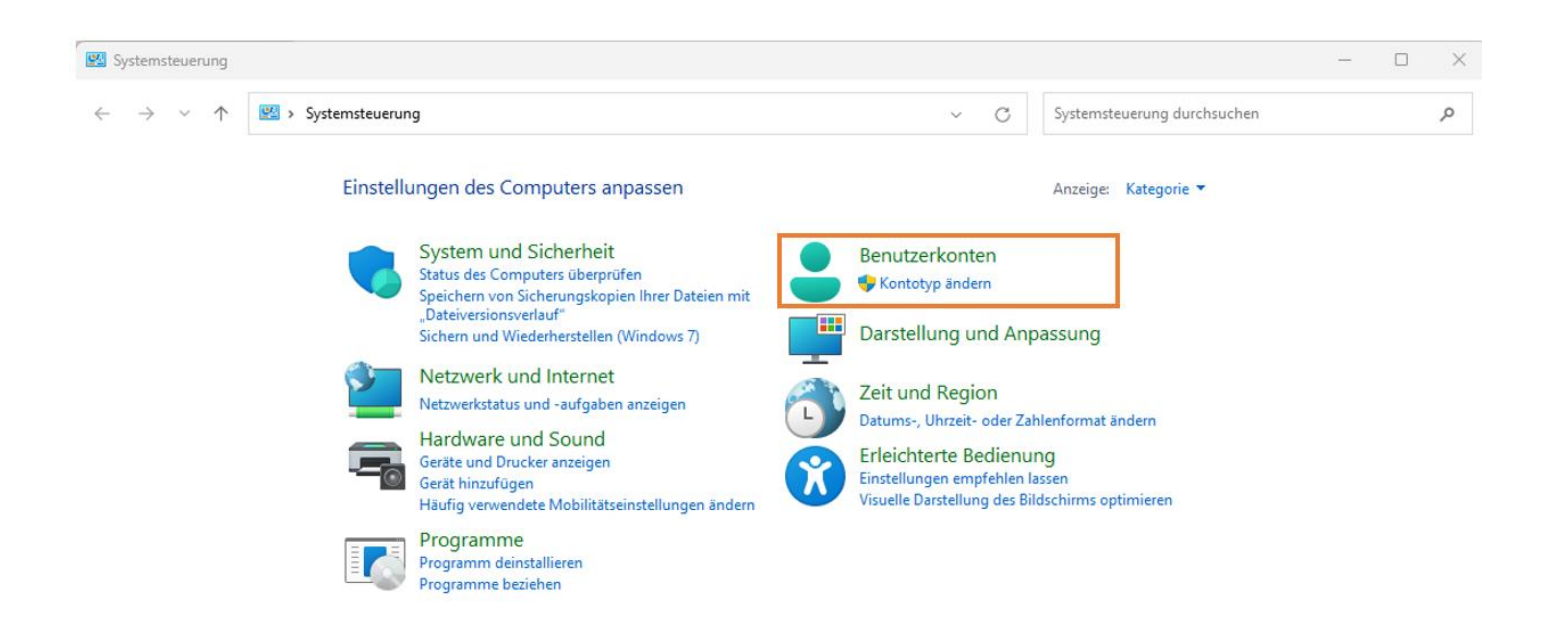

## Wählt "Mail (Microsoft Outlook)"

| 🐣 Benutzerkonten                                                                                                    |                                                                                                    |                                                   | - | 0 × . |
|----------------------------------------------------------------------------------------------------|----------------------------------------------------------------------------------------------------|---------------------------------------------------|---|-------|
| $\leftrightarrow$ $\rightarrow$ $\checkmark$ $\uparrow$ Systemsteuerung > Benutzerkonten                                                                                                 |                                                                                                    | <ul> <li>C Systemsteuerung durchsuchen</li> </ul> |   | Q     |
| Startseite der Systemsteuerung<br>System und Sicherheit<br>Netzwerk und Sound<br>Programme<br>• Benutzerkonten<br>Darstellung und Anpassung<br>Zeit und Region<br>Erleichterte Bedienung | Benutzerkonten     Anderen Benutzer Zugriff auf diesen Computer geben     Anmeldeinformationsverwaltung     Webanmeldeinformationen verwalten     Mail (Microsoft Outlook) | einformationen verwalten                          |   |       |

### IV.

#### Führt die folgenden Schritte durch

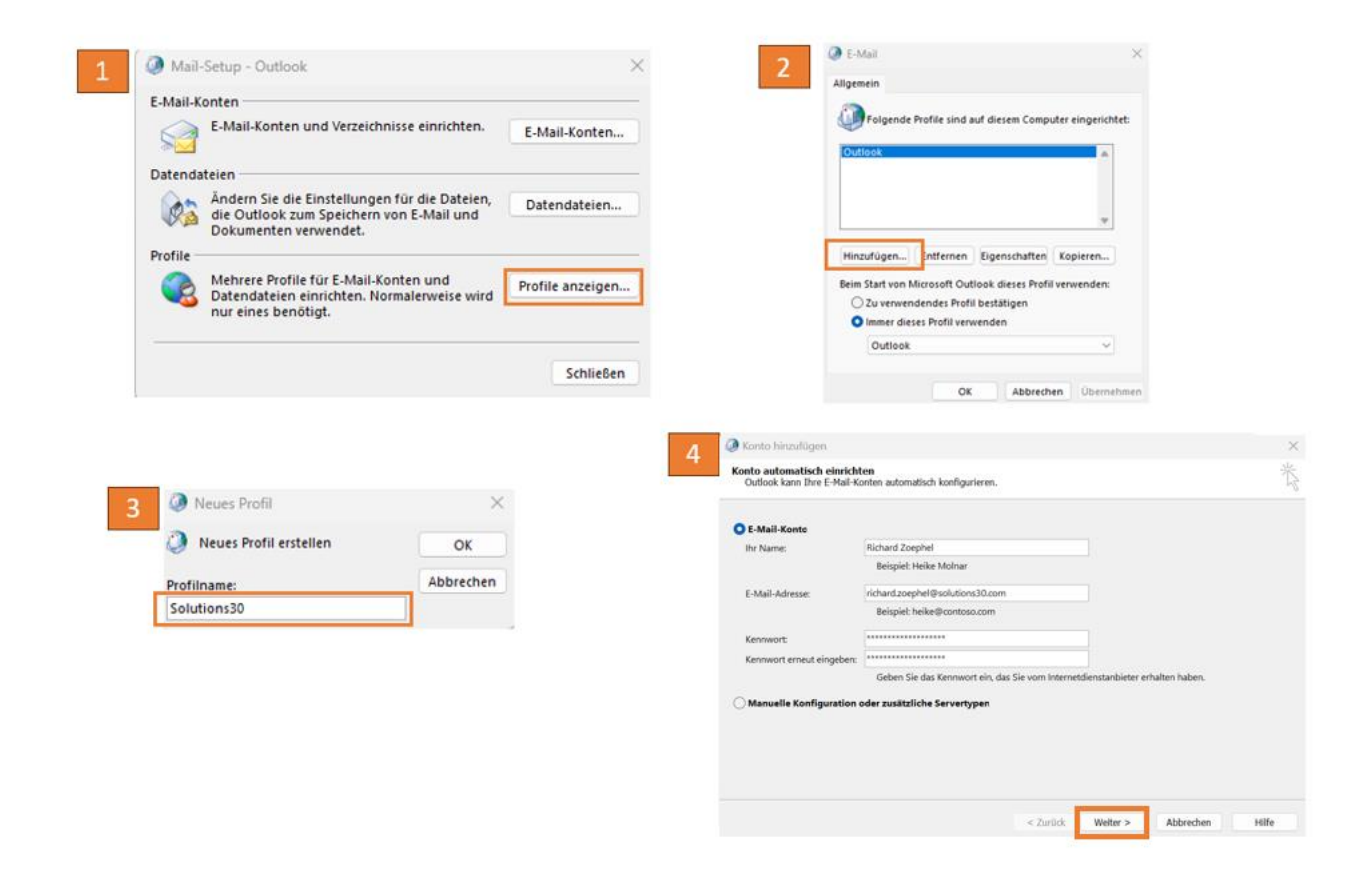

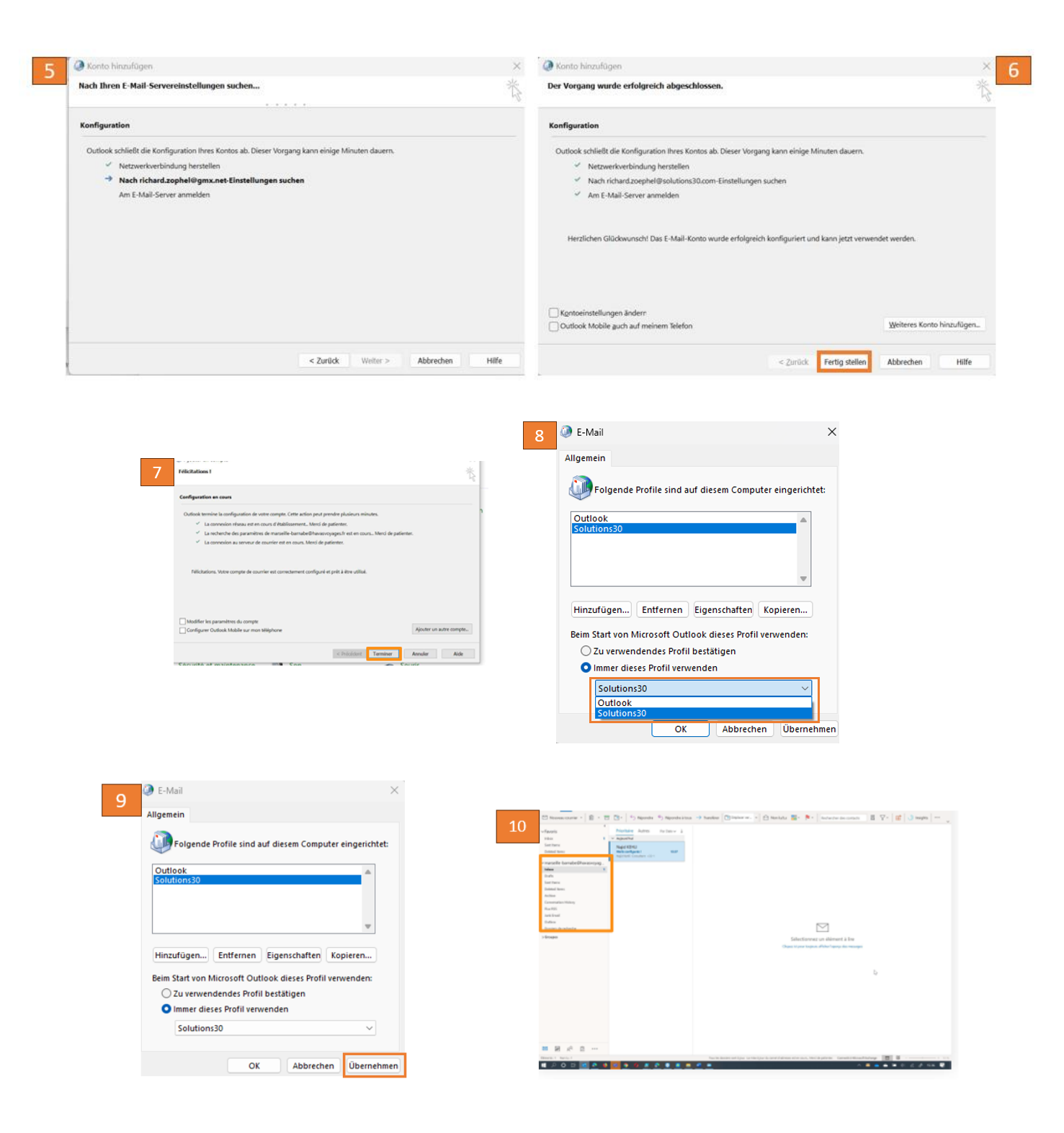

Wenn Sie Ihr Postfach zuvor in ein lokales PST-Archiv exportiert haben, hängen Sie Ihr Archiv an Ihr neues Outlook-Profil an, indem Sie im Windows Explorer auf die PST-Datei doppelklicken.

Solutions 30

Probleme bei der Migration? E-Mail: de-support.migration@solutions30.com Telefon: +49 (911) 701111 – 18